# **Evidência de Testes**

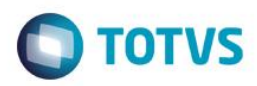

# **Evidência de Testes**

| Produto: Protheus                                                   | [informar o produto]                                                          |
|---------------------------------------------------------------------|-------------------------------------------------------------------------------|
| Versão: <u>12.1.0.7</u>                                             | [Informar a versão do produto em que será executado o teste.<br>Exemplo: P10] |
| Produto/Versão Integrado: [obrigatório para projetos de integração] | [Informar em quais linhas de produtos e versões haverá expedição]             |
| Banco de Dados: [obrigatório]                                       | [Progress, Oracle, SQL, Informix]                                             |

## 1. Evidência e sequência do passo a passo [obrigatório

#### Teste Unitário (Codificação)

[Informar uma breve descrição dos testes realizados. O Print Screen de telas é opcional]

01 – No Configurador, verifique o Estado de Cobrança que está configurado. Além disso, verifique se o valor do parâmetro MV\_ESTADO está igual ao Estado configurado.

02 – Cadastre um cliente que resida em um Estado diferente do Estado de Cobrança configurado no cadastro de Empresas.

 Para detalhes de configuração, consulte o link: <u>http://tdn.totvs.com/display/public/PROT/TUXK67\_DT\_Disponibilizar\_Emissao\_Nota\_Fiscal\_Interestadual\_Venda\_Assist\_ida</u>

03 – No SIGALOJA, na rotina Venda Assisistida, seleicone o cliente cadastrado anteriormente e faça uma venda emitindo Nota Fiscal.

| Venda Assistida - Atendimento         Gravacão       Detahes       Estoque       Outros         Nome Oramento*       Vendedor*       Nome Vend.       Cliente*         000034       00001       Nome Vend.       Cliente*         Otiga Cliente*       Nome Clente       Documento Fiscal de Saida       MultNegoc         01       Descritao       Quantidade       Precetor       MultNegoc       MultNegoc         01       Descritao       Quantidade       Precetor       MultNegoc       MultNegoc         01       Descritao       Quantidade       Precetor       MultNegoc       MultNegoc         01       Descritao       Quantidade       Precetor       MultNegoc       MultNegoc         01       Descritao       Quantidade       Precetor       MultNegoc       MultNegoc         01       Descritao       Quantidade       Precetor       MultNegoc       MultNegoc       MultNegoc         01       Descritao       Quantidade       Precetor       MultNegoc       MultNegoc       MultNegoc         01       Descritao       Quantidade       Precetor       MultNegoc       MultNegoc       MultNegoc         01       Documento Fiscal de Saida sera impresso na       MultNegoc | TOTVS   Controle de Lojas |                                |                                                                              | TOTVS Série T ORACLE Bra107 cx | 20/07/2016 Teste / Matriz F4   F |
|----------------------------------------------------------------------------------------------------|---------------------------|--------------------------------|------------------------------------------------------------------------------|--------------------------------|----------------------------------|
| Gravacão       Detahtes       Estoque       Outros         No Orcamento*       Vendedor*       Nome Vend.       Cliente*         000034       00001       VENDEDOR PADRAO       00002         Loja Cliente*       Nome Clente       Documento Fiscal de Saida       e       MultiNegoc         01       CLENTE PADRAO       Qual Documento Fiscal de Saida sera impresso na venda?       Desconto       Valor Desc       Numero Serie         1       0.00       0.00       Impresso na venda?       Multinego control valor Desc       Numero Serie                                                                                                    | ٩                         |                                | Venda Assistida - Atendimento                                                |                                |                                  |
| No Orcamento*     Vendedor*     Nome Vend.     Cliente*       000034     000001     C     VENDEDOR PADRAO     000002     C       Loja Cliente*     Nome Cliente     Documento Fiscal de Saida     ie     MutiNegoc       01     CLENTE PADRAO     Oual Documento Fiscal de Saida     impresso na venda?     impresso na venda?       1     0.00     0.00     Impresso na venda?     impresso na venda?     impresso na venda?                                                                                                    | Gravação Detalhes         | Estoque Outros                 |                                                                              |                                |                                  |
| 000334     00001     Cuento     00002       Loja Cliente*     Nome Cliente     Documento Fiscal de Saida       01     CLENTE PADRAO       1     Ouantidade       1     0,00                                                                                                    | No Orcamento*             | Vendedor*                      | Nome Vend.                                                                   |                                | Cliente*                         |
| Loja Cliente*     Nome Clente     MultNegoc       01     CLENTE PADRAO     Documento Fiscal de Saida     1007/2016     1007/2016       1     0,00     0,00     0,00     0,00                                                                                                    | 000334                    | 000001 Q                       | VENDEDOR PADRAO                                                              |                                | 000002 Q                         |
| tem     Produto     Descricao     Quantidade     Precol       01     0,00                                                                                                    | Loja Cliente*             | Nome Cliente<br>CLIENTE PADRAO | Documento Fiscal de Saida<br>Qual Documento Fiscal de Saida sera impresso nu | le<br>20/07/2016               | MultiNegoc                       |
|                                                                                                    | Item Produto Descricao    | Quantidade Preco L<br>0,00     | venda?                                                                       | Desconto Valor Desc<br>0,00 0  | Numero Serie                     |

1

0

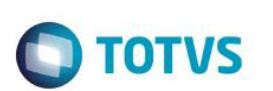

| ТС   | TVS   Cont       | trole de Loja | S            |             |             |                 |               |
|------|------------------|---------------|--------------|-------------|-------------|-----------------|---------------|
| ۲    |                  |               |              |             |             | Venda Assistida | - Atendimento |
|      | Gravacão         | Detalhes      | Estoque      | Outros      |             |                 |               |
|      |                  |               |              |             |             |                 |               |
|      | lo Orcamento*    |               | Vendedor*    |             | Nome        | Vend.           |               |
|      | 000334           |               | 000001       | ٩           | VEN         | DEDOR PADRAO    |               |
| l    | oja Cliente*     |               | Nome Cliente |             |             |                 |               |
|      | 01               |               | JOAO         |             |             |                 |               |
|      |                  |               |              |             |             |                 |               |
| lter | n Produto        | Descricao     |              | Quantidade  | Preco Unit. | ∨lr.ltem        |               |
| 01   | 020              | SHAMPOO       | REDUCAO BC   |             | 1,00        | 10,0000         | 10,00         |
| 0    | Detaihes do item |               |              |             |             |                 |               |
| Ite  | em               | Produto       | Tipo E/S     | Cod. Fiscal | Base ICMS   |                 |               |
| 01   | l i              | 020           | 502          | 5102        |             | 8               |               |
|      |                  |               |              |             |             | *               |               |
| 4    |                  |               |              |             |             | Þ               |               |
|      |                  |               |              |             |             |                 |               |
|      | Armazem          | Tip           | o E/S        |             |             | <u>î</u>        |               |
|      | 01 4             | 5             |              |             |             |                 |               |

04 – Após a finalização da venda, será apresentado os parâmetros para geração da guia:

| ۲ | Venda Assistida - Parametros 🛛 🗙     |     |   |
|---|--------------------------------------|-----|---|
|   | Gera Guia DIFAL ICM Compl. UF<br>? * | SIM | • |
|   | Lan‡.Contab.On-Line ? *              | SIM | ▼ |
|   | Gera Guia FECP da UF Destino ?       | NAO | ▼ |

05 – Verifique que o campo Tipo do Imp. já vem pré-selecionado com a opção DIFAL. Após conferência, confirme a geração da guia.

# **Evidência de Testes**

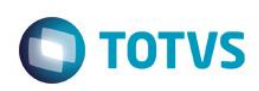

| S Venda Assistida [02.9.0012] × |                           |              |                                | ☑ 0                                                                     |
|---------------------------------|---------------------------|--------------|--------------------------------|-------------------------------------------------------------------------|
| TOTVS   Controle de             | e Lojas                   |              | TOTVS Série T ORACLE Bra107 cx | 20/07/2016 Teste / Matriz F4   F5   F6   F7   F8   F9   F10   F11   F12 |
| Guia de Recolhimento            | o ICM - EC 87/15 - /DIFAL |              |                                | Outras Ações 🗸 Cancelar Salvar                                          |
| Numero*                         | Estado*                   | Tipo do Imp. |                                | Valor da GNR*                                                           |
| ICM00000001                     | RS Q                      | B - DIFAL    | •                              | 0,24 🧇                                                                  |
| Insc.Est.*                      | Vencimento*               | Mes ref.*    | Ano de Ref.*                   |                                                                         |

06 – No APSDU, verifique que foi gerado o registro referente a guia para o Estado do Destino, ou seja, o Estado do Cliente:

Exemplo do calculo para geração da guia do DIFAL para a UF de destino:

```
DIFAL = Base do ICMS * ((%Alíquota do ICMS Intra - %Alíquota do ICMS Inter) / 100)

DIFAL = 100,00 * ((18,00% - 12,00%) / 100)

DIFAL = 100,00 * (6,00% / 100)

DIFAL = 100,00 * 0,06

DIFAL = 6,00

Parte UF Origem = Valor do DIFAL * (%Origem / 100)

Parte SP = 6,00 * (60,00% / 100)

Parte SP = 6,00 * 0,60

Parte SP = 3,60

Parte UF Destino = Valor do DIFAL * (%Destino / 100)

Parte RS = 6,00 * (40,00% / 100)

Parte RS = 6,00 * 0,40

Parte RS = 2,40
```

## Teste Integrado (Equipe de Testes)

[Descrever a sequência dos testes realizados em detalhes e os resultados atingidos. O Print Screen de telas é opcional]

Teste Automatizado (Central de Automação) [Opcional] [Informar as suítes executadas e descrever os resultados atingidos]

## Dicionário de Dados (Codificação) [Opcional]

[O objetivo é incluir o print-screen da tela do dicionário de dados atualizado quando necessário.]

2. Outras Evidências [Ope

O objetivo é indicar para a equipe de Testes que a informação criada deve ser validada, como por exemplo, publicação de ponto

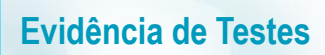

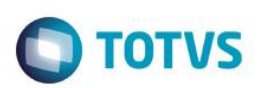

de entrada, etc.